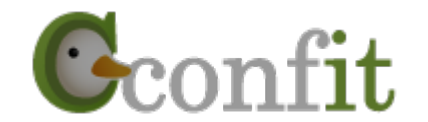

1

# 日本地理学会学術大会発表申込用新システム Confit登録マニュアル

# 1. Confit登録サイトのURL

https://ajg.confit.atlas.jp/jaにアクセスする.

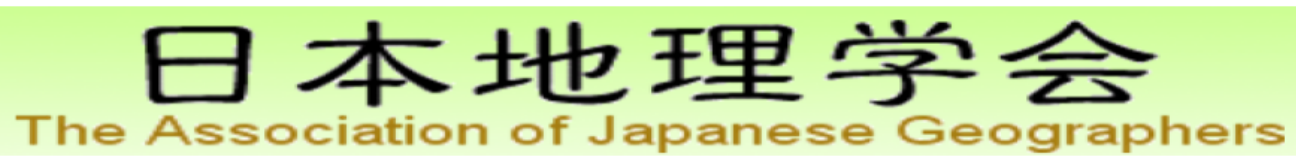

日本地理学会 デモサイト

### 一般講演の投稿

演題登録・原稿提出締切:2017年7月28日(金)12:00 厳守 締切日以降の演題登録、登録情報修正、演題の取消は一切できません。

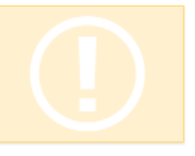

3

ログイン (大会毎にアカウントを新規登録して下さい) ログインID パスワード 「アカウントをお持ちでない方」を ⑦ パスワードをお忘れですか? クリックする。 (注:大会毎にアカウントの登録が必要です) イン アカウントをお持ちでない方

### ログイン方法

投稿には、アカウント登録が必要です。アカウントをお持ちでない方は、最初に左の「アカウン トをお持ちでない方」より、アカウント登録をしてください。投稿期間がすぎるとアカウント登 録はできません。

### その他の注意点

- アカウント登録後に確認メールが届かない場合は、メールアドレスの誤りが原因と考えられ ます。全角での入力、不要なスペース、ハイフン(-)とアンダーバー()、カンマ(,)とドット (.)の入力ミス等が考えられます。ご注意ください。
- 本システムは「SSL (Secure Sockets Layer)」と呼ばれる暗号通信技術を使用したうえで データを送受信しています。入力された情報はサーバーに送信される際に、このSSLによっ て通信が暗号化されます。そのため、外部の第三者にお客様の個人情報が読み取られること はありません。

推奨ブラウザ

本サイトは推奨ブラウザ以外では、正しくご利用できない場合があります。お持ちでない場合は、それぞれ無料でダウンロードできますので、インストールまたはバージョンアップしてご利用 ください。

※スマートフォン、タブレットには対応していません。

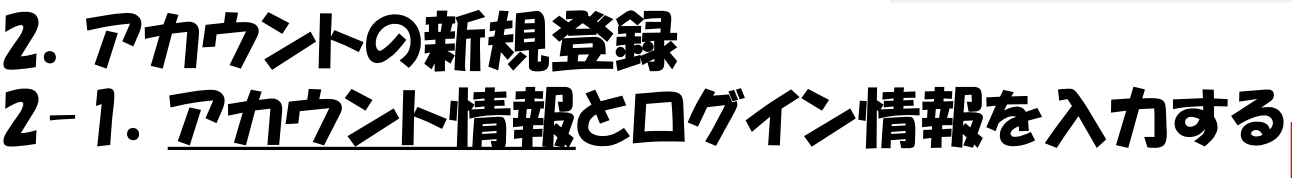

①アカウント情報を入力する.

注意: "必須"の表記がある項目は、必ず入力が必要です。

| アカワント情報/入        | 力                                 |             |         |  |  |
|------------------|-----------------------------------|-------------|---------|--|--|
| クカウント情報を入力してください | 1.                                |             |         |  |  |
| アカウント情報          |                                   |             |         |  |  |
| 全国区分 🤓           | 選択してください ~                        |             |         |  |  |
|                  | 日本版                               |             |         |  |  |
|                  |                                   | e,          |         |  |  |
|                  | 统                                 | \$          |         |  |  |
| u-n ( <u></u> )  | English                           |             |         |  |  |
|                  | First                             | Middle (任意) | Panvily |  |  |
|                  | First.                            | Middle (任意) | Family  |  |  |
|                  | 日本語 🙆                             |             |         |  |  |
|                  |                                   |             |         |  |  |
| 所属 🙆             |                                   |             |         |  |  |
|                  | English 🚳                         |             |         |  |  |
|                  |                                   |             |         |  |  |
| 連絡問題 🚳           | ● 日本語 O 英語                        |             |         |  |  |
|                  | 1                                 |             |         |  |  |
| メールアドレス 🙆        | このメールアドレス地に添知が配信されます。正确に入力してください。 |             |         |  |  |
|                  |                                   |             |         |  |  |
| <b>祭任</b> 借马     | 例: 123-1234                       |             |         |  |  |
|                  |                                   |             |         |  |  |
| 住所               |                                   |             |         |  |  |
| mark P           |                                   |             |         |  |  |
| 局就会与             | 例:03-1234-5678                    |             |         |  |  |
|                  |                                   |             |         |  |  |
| 内線番号             | 例:1234                            |             |         |  |  |
|                  |                                   | 1           |         |  |  |
| FAX番号            | 刷::03-1224-5678                   |             |         |  |  |
|                  | 01-03-1234-3070                   |             |         |  |  |

日本地理学会

日本地理学会 デモサイト

#### ログイン情報

| ログインID 🚳     | 12交字別内の半角鉄数字で入力してください、1Dは本大会の計判別です。<br>ログインIDはメールアドレス版定可能です。 |  |
|--------------|--------------------------------------------------------------|--|
| バスワード 🚳      | / パスワードはログインする際に必要です。8文字以上32文字以内の半角英数字で入力してください。             |  |
| バスワード (雑誌) 🚳 |                                                              |  |

|  | 2.15 |   |      | -    |  |
|--|------|---|------|------|--|
|  | 1.78 | - | 1.00 | 1000 |  |
|  |      |   |      |      |  |
|  |      |   |      |      |  |

## 2-2. アカウント情報と<u>ログイン情報</u>を入力する

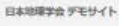

アカウントロロ 1. アカウント情報 / 入力 ) 2. アカウント情報 / 福岡 ) 3. アカウント情報 / 東子

本地理学会

#### アカウント情報 / 入力

The

アカウント情報を入力してください。

#### アカウント情報

|                                        | 日本語                                                                                     |
|----------------------------------------|-----------------------------------------------------------------------------------------|
|                                        | n 6.                                                                                    |
|                                        | 族                                                                                       |
| 氏名 🙆                                   | English                                                                                 |
|                                        | First Middle (任意) Family                                                                |
|                                        | First. Middle (任意) Family                                                               |
|                                        | 日本語 👩                                                                                   |
|                                        |                                                                                         |
|                                        | English 🚳                                                                               |
|                                        |                                                                                         |
| ##RE 🚳                                 | ● 日本語 O 荧蒸                                                                              |
| -1.7k1.7                               |                                                                                         |
|                                        | このメールアドレス地に原知が配根されます。正確に入力してください。                                                       |
| 8482                                   |                                                                                         |
|                                        | 例: 123-1234                                                                             |
| 住所                                     |                                                                                         |
| 0480                                   |                                                                                         |
| PE-46116 *9                            | 例:03-1234-5678                                                                          |
| 内総務司                                   |                                                                                         |
|                                        | 例: 1234                                                                                 |
| FAX番号                                  |                                                                                         |
|                                        | 例: 03-1234-5678                                                                         |
|                                        |                                                                                         |
| 54<br>5                                | 今後の海綿先に変更がある方はお知らせください。<br>例: T8/10-16末では携帯電話090-*****-8888あるいは自宅03-****-5555に満絡してください∫ |
|                                        |                                                                                         |
| ロジイン旧教                                 |                                                                                         |
|                                        |                                                                                         |
| 024 >ID 🚳                              | 32文字以内の半角英数字で入力してください、IDは本大会の計判数です。<br>IDダインIDはメールアドレス報道可能です。                           |
| ////////////////////////////////////// |                                                                                         |
|                                        | バスワードはロダインする際に必要です。8文字以上32文字以内の半角英数字で入力してください。                                          |
| 1770 E (2010)                          |                                                                                         |

2 ログイン情報(ID, パスワード)を入力する. 注意:ここで設定したログイン情報は、本大会でのみ有効です.

⇒すべての入力が終わった後に、<u>"確認"</u>ボタンをクリック

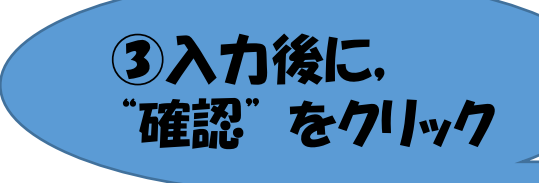

Confit

日本地理学会 デモサイト

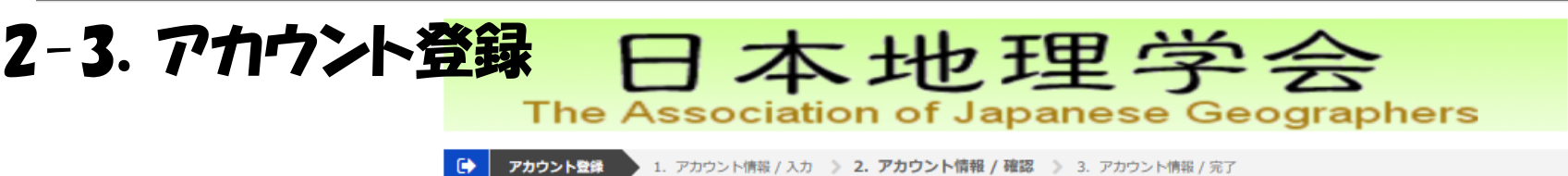

アカウント情報 / 確認

登録内容を確認して登録してください。

アカウント情報

|            | 会員区分    | 正会員                   |                                       |        |           |
|------------|---------|-----------------------|---------------------------------------|--------|-----------|
|            | 氏名      | 地理 花子<br>Hanako CHIRI |                                       |        |           |
|            | 所属      | A大学<br>A University   |                                       |        |           |
|            | 連絡言語    | 日本語                   |                                       |        |           |
|            | メールアドレス | (@                    |                                       |        |           |
|            | 郵便番号    |                       |                                       |        |           |
|            | 住所      |                       |                                       |        |           |
|            | 電話番号    |                       |                                       |        |           |
|            | 内線番号    |                       |                                       |        |           |
|            | FAX番号   |                       |                                       | 登録内容が正 | Eしいことを確認し |
|            | 備考      |                       |                                       | た後"啓録" | をクリック     |
|            | ログイン情報  |                       |                                       |        |           |
|            | ログインID  | chirihanako           |                                       |        |           |
| 内容を修正する際は、 | パスワード   | *****                 |                                       |        |           |
| 天る をリリック   |         | 戻る                    | · · · · · · · · · · · · · · · · · · · |        | 6         |

## 2-4. アカウントの本登録

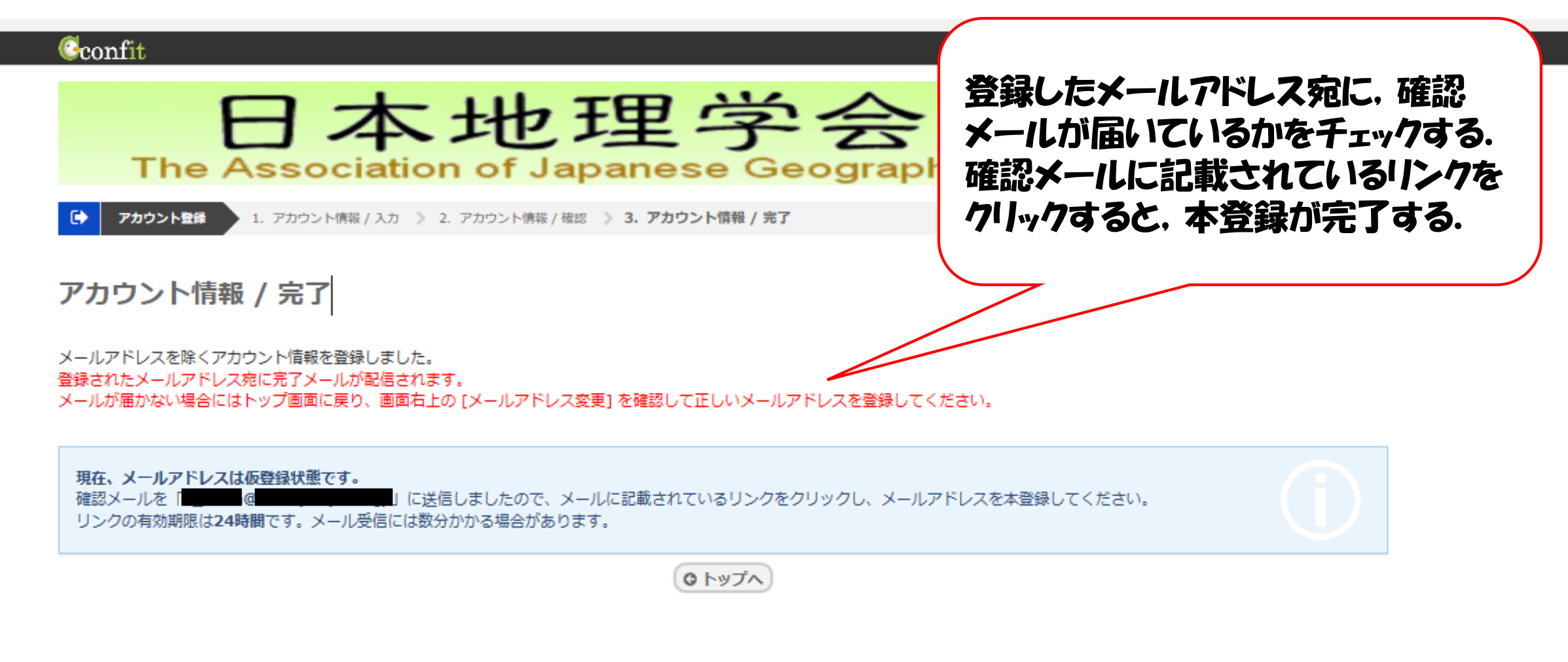

日本地理学会 デモサイト

利用規約 データの使用に関するポリシー

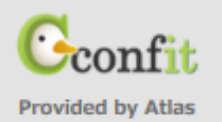

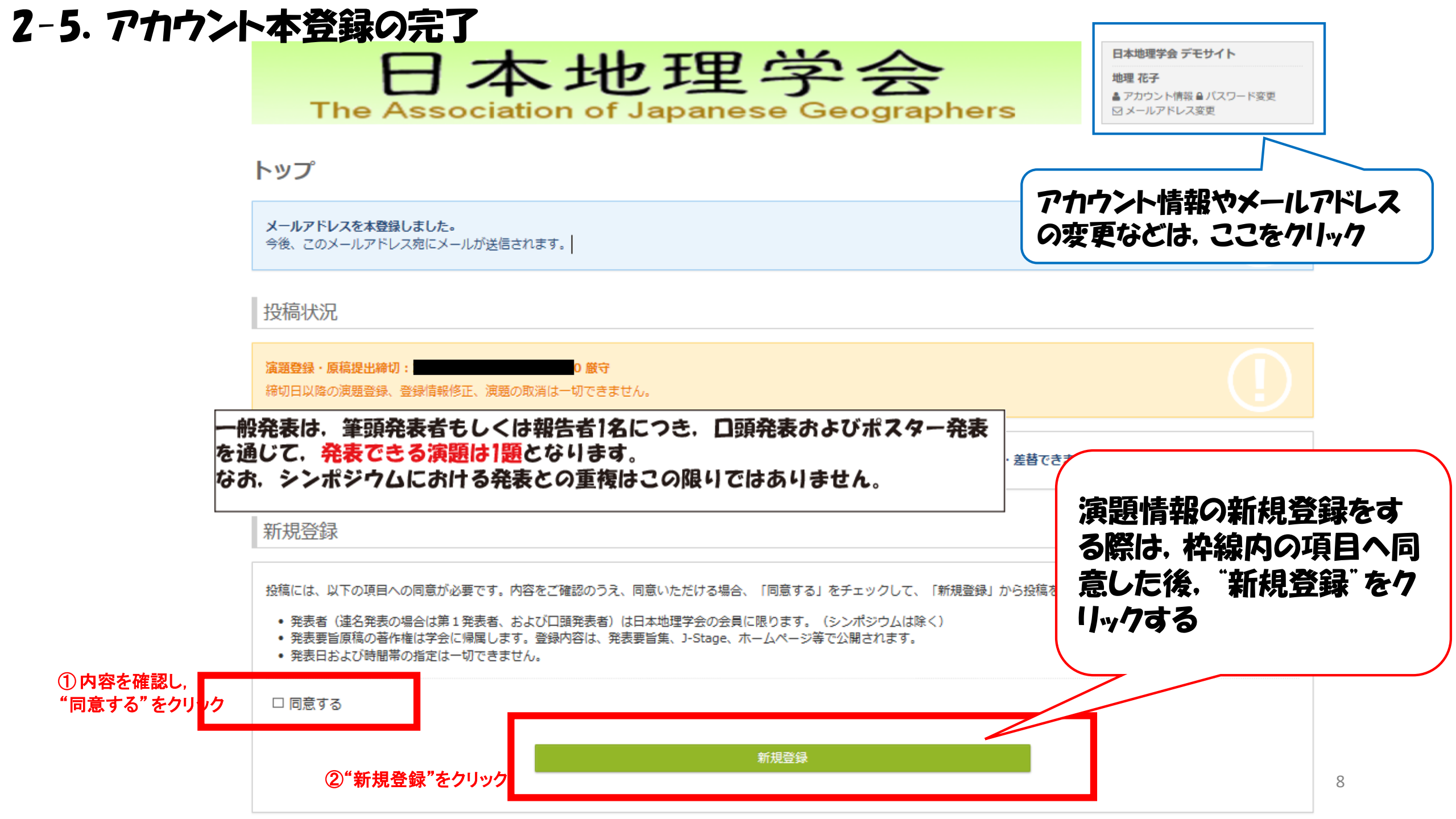

3. 演題情報の新規登録 - 著者・所属機関の登録

## "新規登録"をクリックすると、 このような画面になる。 著者・所属機関を登録する。

→詳細なマニュアルは p.10-11を参照.

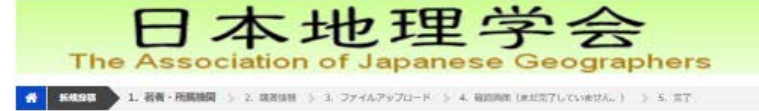

#### 著者・所属機関

○○付きは、必須入力項目です。必ず入力してください。 この資産上で60分以上クリックを伴う操作がされない場合、自動的にログアウトします。 こまめに「一時保存」ボタンをクリックしてください。

#### 所属機関情報

著者の全ての所属機関を犯入してください。なお、大学にご所属の方は、次の例を参考に、所属名や翰称としてください。 例:現代大学純白文伯所以利→現保大、筑波大学大学院生→鉄波大・院 登録の注意理理

※ 所属視期は最大10件まで解除できます。2件以上解除する場合は、 [+ 所属紀入間追加]で紀入間を追加してください。 ※ 所属視期を削除する場合には、すべて空白といて下さい。

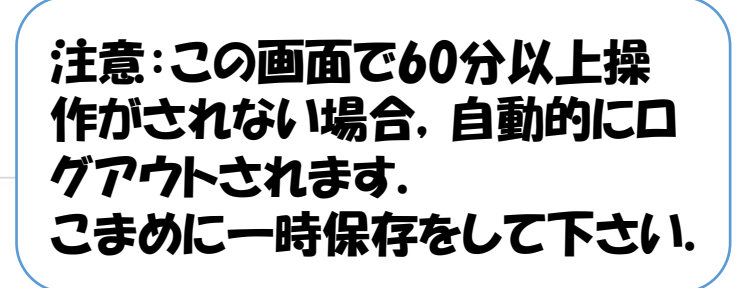

| (82)  | _ | 12 | 10 | 12  | z |
|-------|---|----|----|-----|---|
| - 102 |   | -  |    | 54. | г |
|       |   |    |    |     |   |

\$1-65-627X

日本地理学会 デモサイト 地理 花子

日メールアドレス変更

▲アカウント清掃▲パスワード変更

| No. | 所實機關係制 | i i i i i i i i i i i i i i i i i i i |
|-----|--------|---------------------------------------|
|     | 日本類    | English                               |
| N.  |        | OO Univ.                              |
| L.  | A大学    | A University                          |
|     |        |                                       |

#### 著者情報

発表者(古形著者全員の広払・会員反分・メールンドレス (完長者のみ) を記入してください。 [其若者会員反分] 下記から選択して記入してください。 - **王会員** - **学生会員** - 非会員

※ 若者靖報は最大10人家で登録できます。2人以上登録する場合は[+ 若者紀入間追加]で紀入欄を追加してください。

※ 若希情報を削除する場合には、すべて空白として下さい。

※ メールアドレスは、発表者のみ必須です。

| No.<br>K5994        |       | 氏名                               | 死與機関                     |
|---------------------|-------|----------------------------------|--------------------------|
| FG97<br>100011<br>2 | 日本語   | English                          | 所置機関入力程に記入した機関を選択してください。 |
| н                   | 山田 太郎 | Taro Yamada                      | 1.00*                    |
| 41                  | 乾糧 花子 | Hanako CHIRI                     | © 1.4.77                 |
|                     | 4829  | メールアドレス a_hada@il.u-ryukyu.ac.jp |                          |

トップへ変る
 Next (算法情報)

Confit

日本地理学会 デモサイト

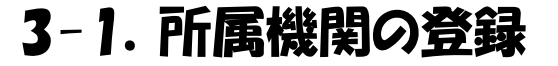

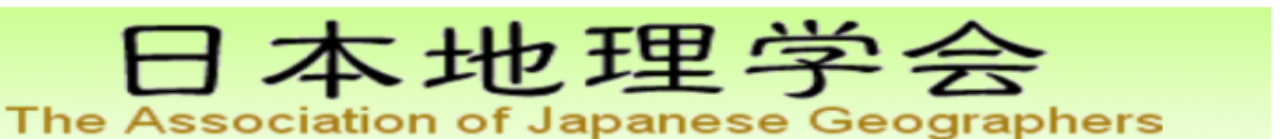

地理 花子

▲アカウント情報 ●バスワード変更
○メールアドレス変更

〇二時保存

☆ 新規投稿 1. 若者・所属機関 ≥ 2. 講演情報 ≥ 3. ファイルアップロード ≥ 4. 確認画面(まだ完了していません。) ≥ 5. 完了

著者・所属機関

(
例)付きは、必須入力項目です。必ず入力してください。

この画面上で60分以上クリックを伴う操作がされない場合、自動的にログアウトします。 こまめに「一時保存」ボタンをクリックしてください。

### 所属機関情報

著者の全ての所属機関を記入してください。なお,大学にご所属の方は,次の例を参考に,所属名を略称としてください。 例:東京大学総合文化研究科→東京大,筑波大学大学院生→筑波大・院 登録の注意事項

※ 所属機関は最大10件まで登録できます。2件以上登録する場合は、[+ 所属記入欄追加]で記入欄を追加してください。 ※ 所属機関を削除する場合には、すべて空白として下さい。

は、「所属記入欄追 加」をクリックし、発表者 全員の所属機関情報を 入力して下さい。 所属、著者を削除する 際には、全て空白として 更新してください。

敗発表者がいる場合

|     | 所属機関情報                         |              |
|-----|--------------------------------|--------------|
| NO. | 日本語                            | English      |
| Ŋ   | 東京大学総合文化研究科→東京大,筑波大学大学院生→筑波大・院 | OO Univ.     |
|     | A大学                            | A University |
|     |                                | ◆ 所属記入欄追加    |

### 3-2. 著者情報の登録

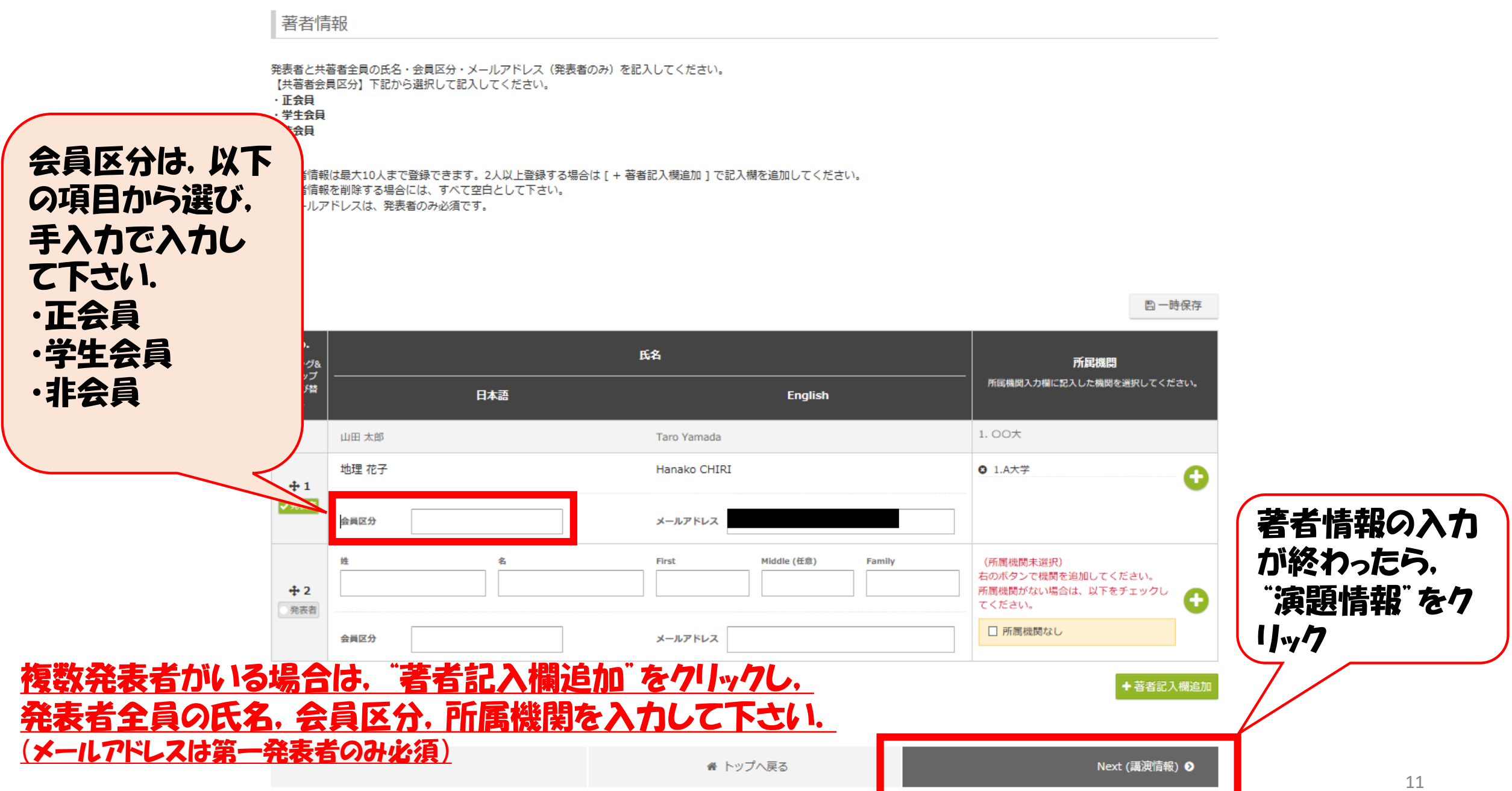

# 4. 講演情報の登録

### 演題情報,題目について, 必須項目を必ず入力して 下さい.

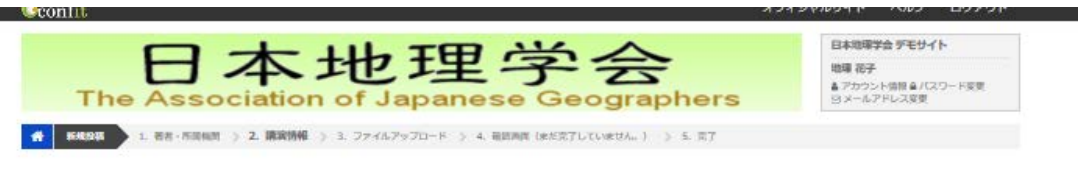

講演情報

①付きは、必須入力項目です。必ず入力してください。 この調査上で60分以上クリックを持う操作がされない場合、自動的にログアウトします。 こまめに「一時保存」ボタンをクリックしてください。

#### 演題情報

題名

演話名

副誕名

シンボジウムの正式名称と登録時の略称については、「2017年秋季学術大会シンボジウム一覧 (PDF)」をご参照ください。

|          |             | 四一時保存 |
|----------|-------------|-------|
| 第一卷望分野 🚳 | 潮沢してください    | ~     |
| 第二希望分野 🙆 | 潮択してください    | ~     |
| 希望発表形式 🚳 | 0 口頭 O ボスター |       |
| 発表言語 🚳   | ● 日本語 Q 英語  |       |

| 注意:この画面で60分以上操  |
|-----------------|
| 作がされない場合、自動的に口  |
| グアウトされます.       |
| こまめに一時保存をして下さい. |

|                                                             | 四一時保存 |
|-------------------------------------------------------------|-------|
| 日本版 🚳                                                       |       |
| B I <u>U</u> x <sub>e</sub> x <sup>e</sup>   I <sub>x</sub> |       |
|                                                             |       |
|                                                             |       |
| Exalish (7)                                                 |       |
|                                                             |       |
|                                                             |       |
|                                                             |       |
|                                                             |       |
|                                                             | 2     |
|                                                             |       |
|                                                             |       |
|                                                             |       |
| English                                                     |       |
| $\begin{array}{ c c c c c c c c c c c c c c c c c c c$      |       |
| 次頁                                                          |       |
|                                                             | -     |

5. 発表要旨ファイルのアップロード

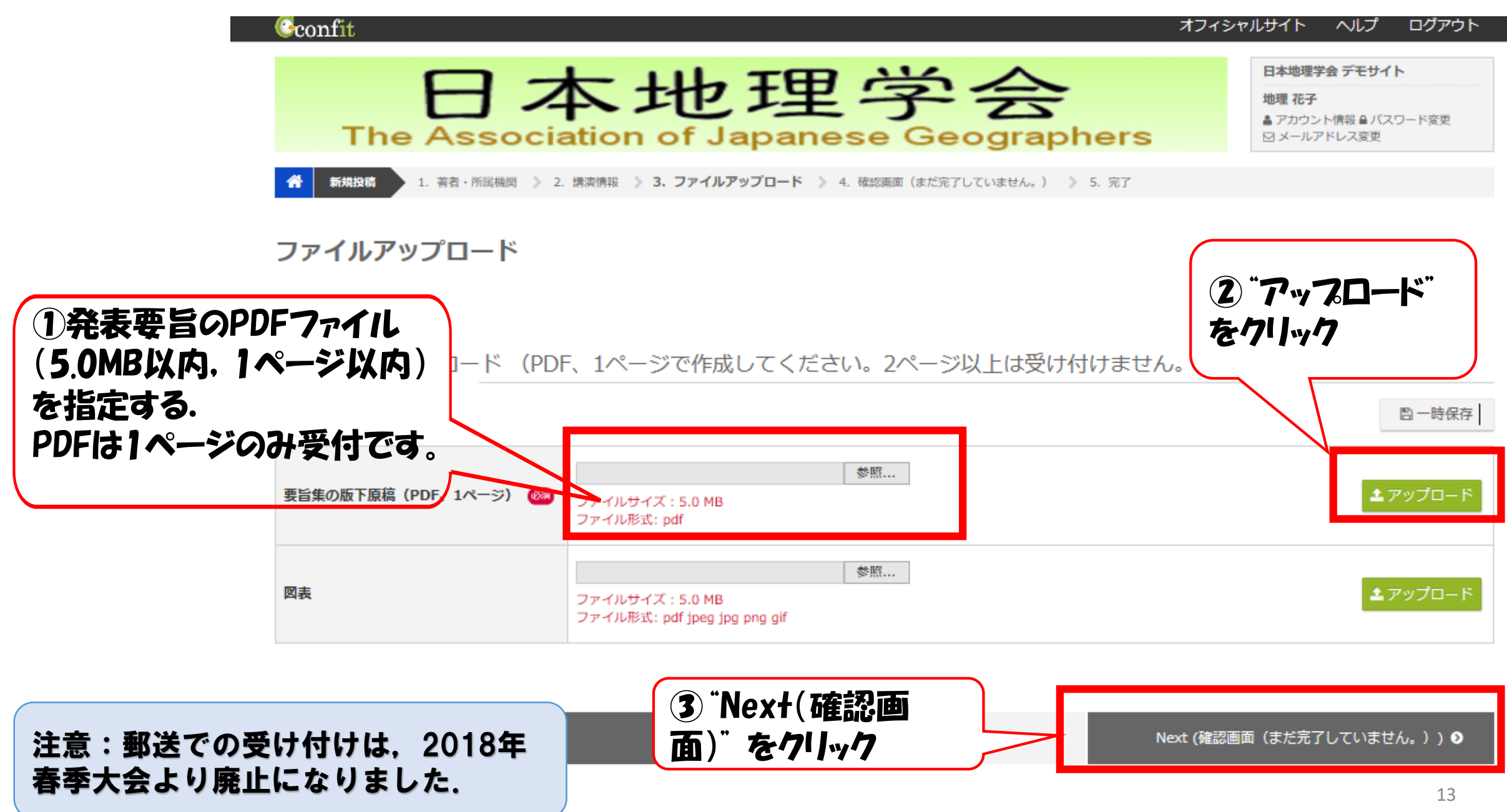

## 6. 演題情報の登録

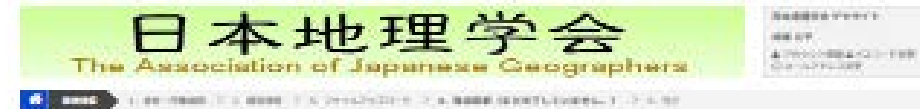

#### 確認調測 (まだ完了していません。)

※前の目前通知に、ページドの登録がなりませんでください。

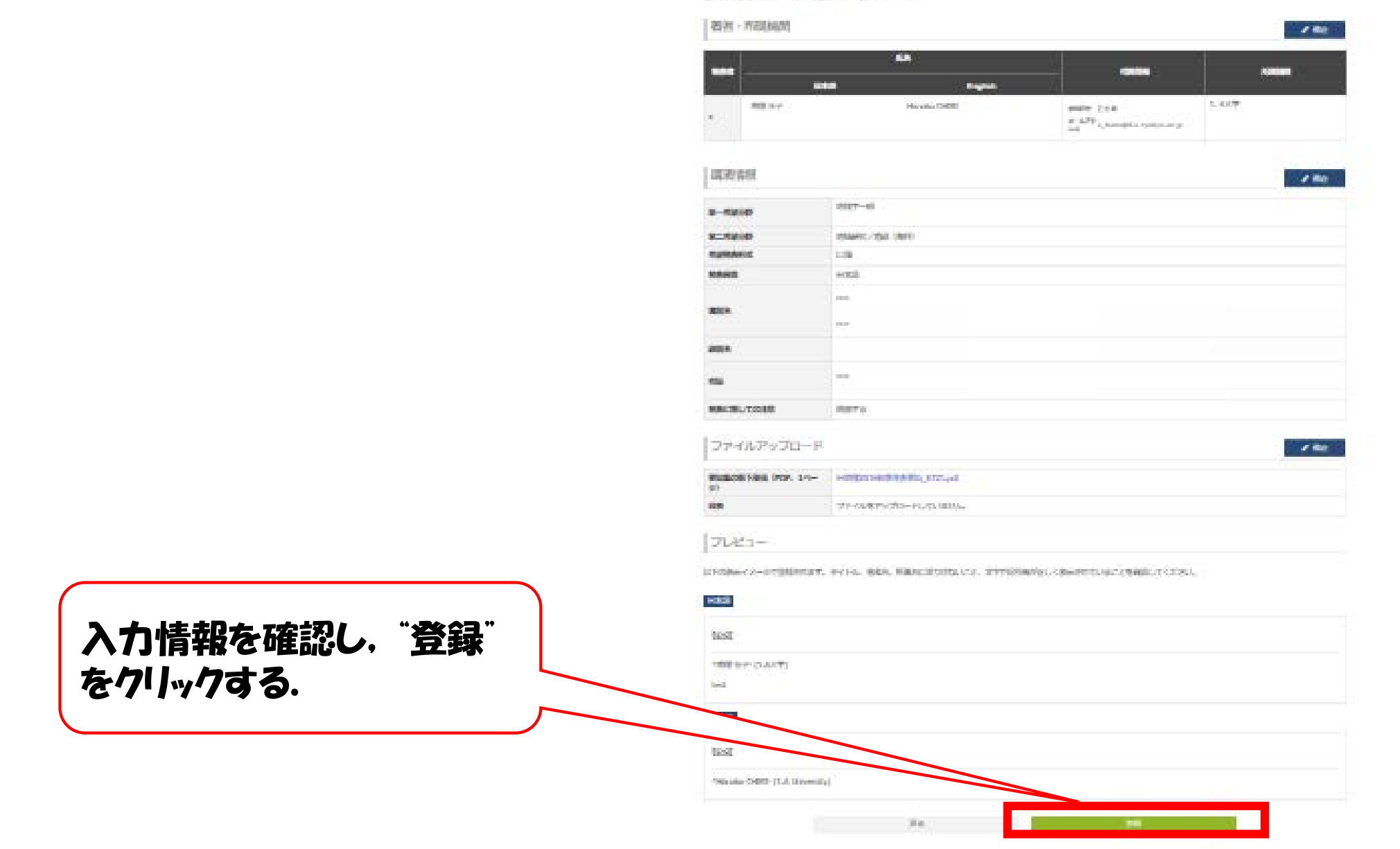

14

# 7. 投稿受付の確認

Confit

日本地理学会 デモサイト

地理 花子

▲ アカウント情報 ● パスワード変更 INメールアドレス変更

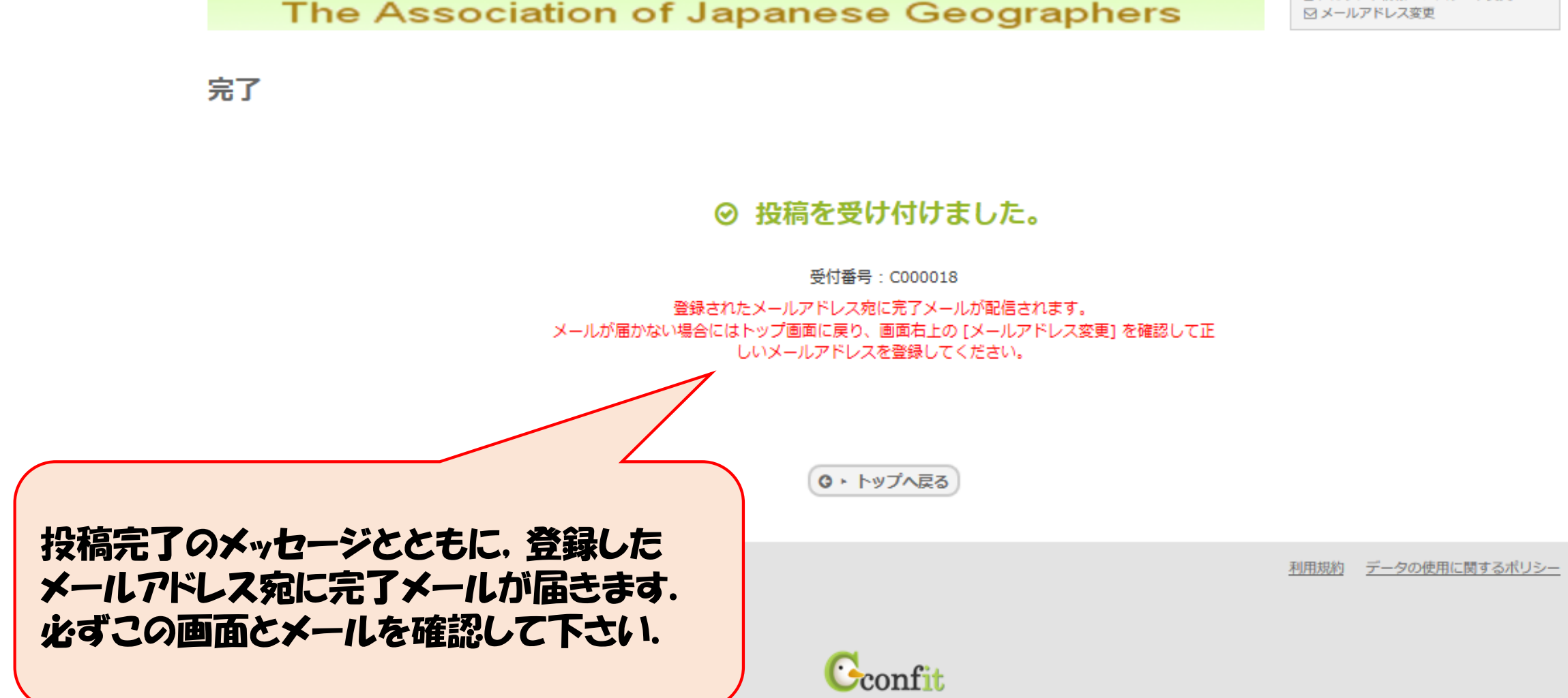

Provided by Atlas

日本地理学会